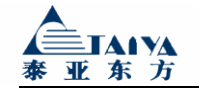

# 泰亚 GPRS 无线路由器 TGR2000 技术白皮书

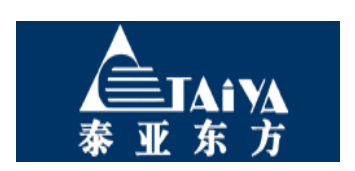

北京泰亚东方通信设备有限公司

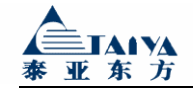

# 公司介绍

北京泰亚东方通信设备有限公司成立于 1992 年,于 2002 年开始关注并进行 2.5G 无 线数据传输产品的研发和生产,目前已经自主拥有 GPRS 和 CDMA 无线传输等多款产品, 是一家以无线产品研发、生产、销售和通信网络产品分销、系统集成、软件开发及增值服务 为主营业务的综合性企业,年销售收入逾 3 亿元。

无线产品应用的广泛性、便利性、灵活性等使其蕴涵着大量的潜在需求和市场机会,它 使得机器对机器(Machine to machine)的通讯成为可能,广泛应用于工业现场的数据采集 和监控系统,实现了控制中心对远程过程站全自动的数据采集和监控功能,并使过程站之间 通过移动网络的数据交换得以实现。目前公司自主研发的 GPRS 和 CDMA1X 无线产品及解 决方案已经在以下行业得到了广泛应用:电力、石化、环保、金融、交通、气象、煤矿、自 来水、路灯等行业,在提升科学管理水平的同时,带来了可观的社会、经济效益,得到了客 户的一致认可和好评。

泰亚东方现有员工 200 余人, 注册资金 1580 万人民币, 总部设在北京, 并在山东、河 北、内蒙、山西、重庆等地设有 8 家分公司, 年销售收入逾 3 亿元人民币。长期以来, 泰亚 坚持"以人为本、应用为先、服务为众"的企业理念和"团结、勤奋、谦虚、创新"的企 业精神致力于为用户提供最优质的服务。

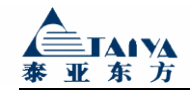

|           | =        |
|-----------|----------|
|           | <u> </u> |
| $\square$ |          |

| 第一章 | 设备简介1       |
|-----|-------------|
| 1.1 | 概述1         |
| 1.2 | 产品特点2       |
| 1.3 | 系统组成        |
| 第二章 | 安装说明        |
| 2.1 | 概述4         |
| 2.2 | 设备安装与电缆连接4  |
| 2.3 | 接地5         |
| 2.4 | 供电电源        |
| 第三章 | 终端设置        |
| 3.1 | 配置前的准备      |
| 3.2 | telnet 配置方式 |
| 3.3 | 串口配置方式7     |
| 3.4 | Web 配置方式10  |
| 3.5 | 常规配置11      |
| 第四章 | 使用说明        |
| 4.1 | 面板指示灯说明     |
| 4.2 | 接口说明        |
| 4.3 | 故障分析        |

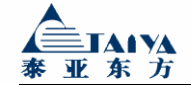

# 第一章 设备简介

## 1.1 概述

TGR2000 是一款基于 GPRS 网络平台,无线接入 INTERNET 的路由设备,由泰亚东方自主开发,泰亚东方拥有此产品的自主知识产权。该产品采用嵌入式系统方案设计,性能稳定,使用方便,用户甚至不用对路由器做任何设置便可使用。 它为用户提供稳定、高速、永远在线、成本低廉的数据传输通道,广泛应用于金融、保险、电力、监控、交通、气象等行业。利用稳定、高速的 GPRS 网络,无线路由器可以代替部分有线以太网路由,实现数据、图像的无线传输。在移动网络许可的条件下,任何采用以太网接口,先前依赖有线以太网的设备,如 PC 机、工控机、 ATM 机、 POS 机、视频服务器等,都可以很方便地通过无线路由器连接到 INTERNET 上。

产品正面、背面图如下图 1.1、1.2:

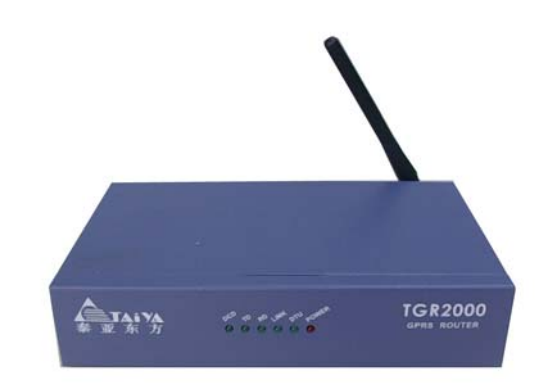

图 1.1 产品正面示意图

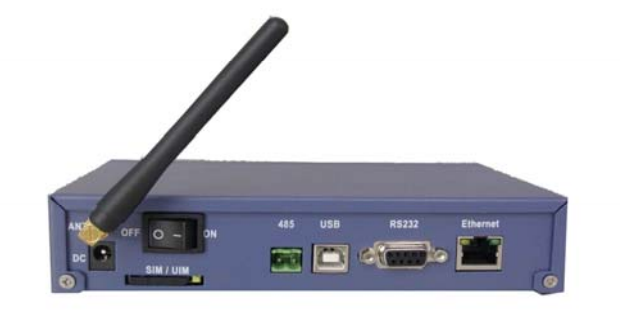

图 1.2 产品背面示意图

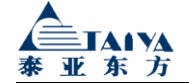

GPRS 是通用分组无线业务(General Packet Radio Service)的英文简称,是在现有 GSM 系统上发展出来的一种新的承载业务,目的是为 GSM 用户提供分组形式的数据业务。

GPRS 是一种新的移动数据通信业务,在移动用户和数据网络之间提供一种连接,给移动用户提供高速无线 IP 或 X.25 服务。GPRS 采用分组交换技术,每个用户可同时占用多个无线信道,同一无线信道又可以由多个用户共享,资源被有效的利用,数据传输速率高达160Kbps。使用 GPRS 技术实现数据分组发送和接收,用户永远在线且按流量计费,迅速降低了服务成本。

GPRS 采用与 GSM 同样的无线调制标准、同样的频带、同样的突发结构、同样的跳频规则以及同样的 TDMA 帧结构,这种新的分组数据信道与当前的电路交换的话音业务信道极 其相似。因此,现有的基站子系统(BSS)从一开始就可提供全面的 GPRS 覆盖。GPRS 允许 用户在端到端分组转移模式下发送和接收数据,而不需要利用电路交换模式的网络资源。从 而提供了一种高效、低成本的无线分组数据业务。特别适用于间断的、突发性的和频繁的、 少量的数据传输,也适用于偶尔的大数据量传输。GPRS 理论带宽可达 171.2Kbit/s,实际应 用带宽大约在 40 至 100Kbit/s,在此信道上提供 TCP/IP 连接,可以用于 Internet 连接、数据 传输等应用。

北京泰亚东方通信设备有限公司提供产品升级,可以方便地从 GPRS 升级到下一代通信业务。

## 1.2 产品特点

基本功能

- ♣ 支持双频: GSM900/GSM1800 MHz
- ♣ 支持 ETSI GSM Phase 2+的标准
- 🜲 自动附着运营商网络
- \rm 数据终端永远在线
- ↓ 具有死机预防功能:软件和硬件

增强功能

- ♣ 支持虚拟数据专用网
- 🔸 在线检测与断线自动重拨
- ◀ 用户数据触发上、下线控制
- ↓ 支持 RS-232/485/USB/以太网接口

高级功能

- ♣ 内置 DHCP 服务
- 🗼 支持防火墙功能
- ↓ 支持 DMZ 主机功能
- ↓ 支持 DDNS(动态域名注册访问)
- ◀ 支持虚拟地址转换(NAT)及静态路由方式的切换

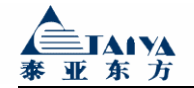

- ↓ 支持静态路由表
- ↓ 支持三种配置方法:串口配置,Telnet(中英文界面,支持远程配置),Web方式(中 英文界面,支持远程配置)
- ↓ 支持 CLI(命令行)操作
- ▲ 支持语言:中文、英文

特殊功能

♣ 支持串口数据的采集与转发

## 1.3 系统组成

#### 硬件组成:

无线模块板(GPRS) 嵌入式主板 外置 50Ω 增强天线 开关电源

#### 接口:

天线接口: 50Ω/SMA 阴头 SIM 卡: 弹射式 SIM 卡座, 3V, 6 触点 通讯接口: RS232/485、RJ-45、USB 电源接口: 直流单孔插座, 12V 输入

#### 技术参数:

CPU 主频: 66MHz 嵌入式操作系统: uCLinux 内存: 16M FLASH: 4M 外置天线: 50Ω 增强天线 电压输入范围: +5~+20 VDC 工作电流: 待机: 100mA@+12VDC,通信: 500mA@+12VDC 工作温度: -30°C~+60°C 存储温度: -40°C~+80°C 相对湿度: 95% (无凝结) 尺寸: 180mm\*110mm\*36mm 重量: 635克(不含天线)

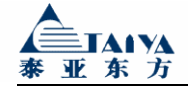

# 第二章 安装说明

## 2.1 概述

TGR2000 数据终端必须用正确的安装方式才能达到设计的目的,请勿在带电的情况下 安装数据终端。

## 2.2 设备安装与电缆连接

电源安装:默认随机配置一个 12V、1.5A 电源适配器。将电源适配器一端插到电源插板,另一端插到设备后面板上标有"DC"接口处。

天线安装:默认随机配置一根吸盘式车载天线。对于吸盘式车载天线要将天线吸盘放置 于铁质物体上,以便天线磁性吸盘能固定住(吸盘上的天线杆要旋紧),馈线的 SMA 插头 旋到天线 SMA 插座上(注意:天线插头一定要旋紧,否则会影响接收的信号质量)。

SIM/UIM 卡安装:在未上电的情况下,用一针状物体顶压在 SIM/UIM 卡座的弹出按钮上,SIM/UIM 卡套随即弹出。将 SIM/UIM 卡套在 SIM/UIM 卡套上,再将卡套插回 SIM/UIM 卡座上。注意:严禁带电拔插 SIM/UIM 卡!

网络交叉线的安装:将网络交叉线的一端插到设备后面板上标有"Ethernet"字样的 RJ45 座上,另一端插到用户设备的以太网接口上。随机配置的网络交叉线信号连接如表 2.1 (当本机与交换机/HUB 连接时,请自备直连线):

| RJ45-1 | RJ45-2 |
|--------|--------|
| 1      | 3      |
| 2      | 6      |
| 3      | 1      |
| 4      | 4      |
| 5      | 5      |
| 6      | 2      |
| 7      | 7      |
| 8      | 8      |
|        |        |

表 2.1 网络交叉线信号连接示意表

直连串口线的安装:将 DB9 直连串口线端插到设备后面板上标有"RS232"字样的接口上,另一端插到用户设备的 RS232 串行接口上。直连串口线信号定义如表 2.2:

| 引脚 | RS232 信号名称 | 描述     |
|----|------------|--------|
| 1  | DCD        | 载波信号检测 |
| 2  | RXD        | 接收数据   |
| 3  | TXD        | 发送数据   |
| 4  | DTR        | 数据终端就绪 |
| 5  | GND        | 电源参考地  |
| 6  | DSR        | 数据置位就绪 |
| 7  | RTS        | 请求发送   |
| 8  | CTS        | 允许发送   |
| 9  | RI         | 震铃指示   |

#### 表 2.2 RS-232 直连串口线信号定义示意表

## 2.3 接地

为了保证 TGR2000 无线路由器能够安全、稳定、可靠的工作, TGR2000 无线路由器的 金属外壳必须与您设备的工作地有良好、可靠的连接。

# 2.4 供电电源

TGR2000 无线路由器的供电电源通常为+12VDC;但考虑到各种应用环境有所不同,无 线路由器的供电电源支持+5V~+20 VDC。因此,加电时请千万注意您的电源电压是否符合 要求,建议采用 12 VDC、1.5A 的供电电源装置。

注意:

- 请使用 TGR2000 无线路由器配套的电源适配器,使用未经泰亚公司认可的其他电源适配器,泰亚公司将不保证 TGR2000 无线路由器的工作性能;
- 加电前,务必连接天线,以免射频部分阻抗失配,导致无线模块的损坏。

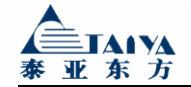

# 第三章 终端设置

## 3.1 配置前的准备

TGR2000 有三种配置方式, telnet 配置方式、串口配置方式和 Web 配置方式,用户界面都是一致的。下面介绍配置方法(此配置界面基于 2.10.21 版本,当版本升级后,配制说明 请参考随机光盘):

## 3.2 telnet 配置方式

首先将您的 PC 用网络交叉线或通过集线器连接到 TGR2000, 然后将 PC 的 IP 地址与 TGR2000 的 IP 地址设置为同一网段,并将 TGR2000 的 IP 地址设置为 PC 的网关。

设置好后,打开命令行窗口(在"开始"菜单的"运行"对话框中输入 cmd 或 command, 出现 dos 窗口),输入" telnet 192.168.2.1",其中 192.168.2.1 是 TGR2000 的出厂默认 IP 地 址,如果更改过 TGR2000 的 IP 地址,请将 192.168.2.1 替换为 TGR2000 更改后的 IP 地址, 显示如图 3.1:

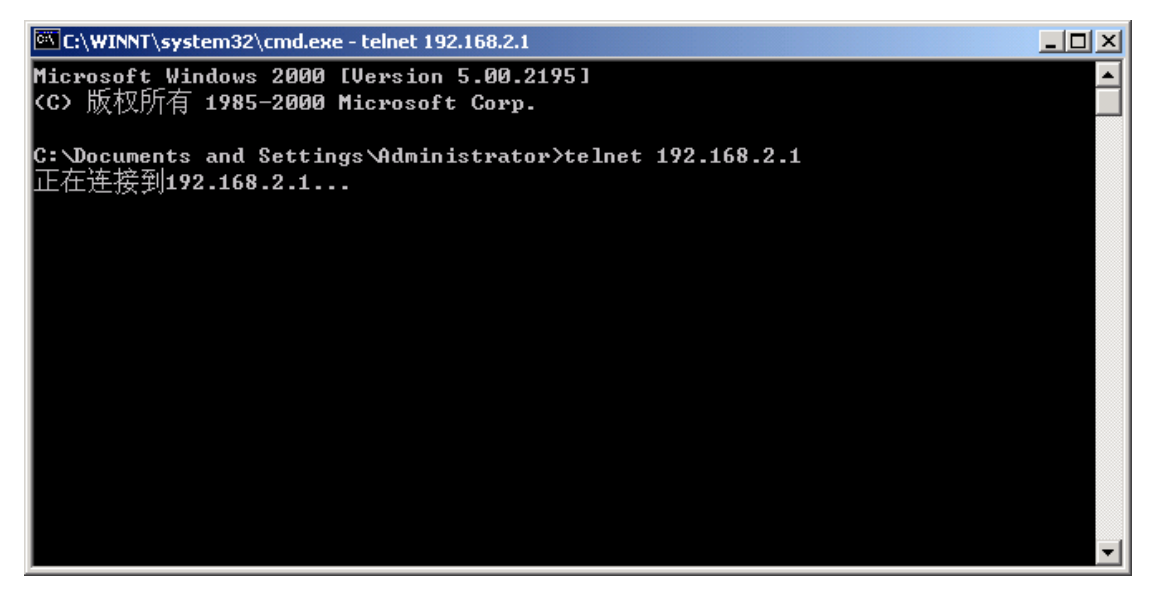

图 3.1 telnet 方式登陆无线路由器方法示意图

当连接后,出现图 3.2:

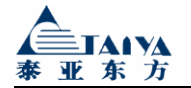

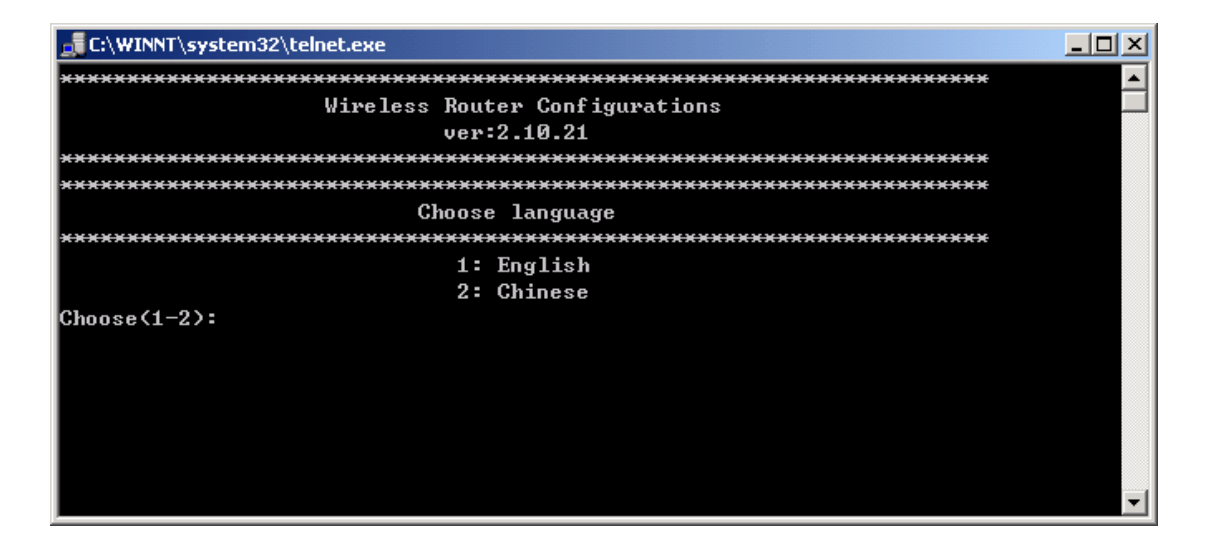

图 3.2 telnet 方式登陆无线路由器成功后示意图

选择 1,进入英文配置界面; 选择 2,进入中文配置界面。

进入配置界面,提示输入用户名和口令,出厂设置为 System/System(注意:第一个 S 大 写),登录成功后出现配置菜单,如图 3.3:

| 📑 C:\WINNT\system32\telnet.exe               |                                                                                       | - O × |
|----------------------------------------------|---------------------------------------------------------------------------------------|-------|
|                                              | 2: Chinese                                                                            |       |
| Choose(1-2):2                                |                                                                                       |       |
| ******                                       | ****************                                                                      |       |
|                                              | 登陆                                                                                    |       |
| ******                                       | ***********************************                                                   |       |
| 用户名:System                                   |                                                                                       |       |
| 口令:System                                    |                                                                                       |       |
| ******                                       | ************************************                                                  |       |
|                                              | 主菜单                                                                                   |       |
| ******                                       | ***************************************                                               |       |
| 1:<br>2:<br>3:<br>4:<br>5:<br>6:<br>7:<br>8: | 配置<br>用户名/口令<br>援号参数<br>网络设置<br>网络服务<br>语言<br>状态<br>网络状态<br>进程列表<br>工具<br><b>Ping</b> |       |
| 9.                                           | Telnet                                                                                |       |
|                                              |                                                                                       |       |
| 10:                                          | 查看日志                                                                                  |       |
| 11:                                          | 清除日志                                                                                  |       |
|                                              |                                                                                       |       |
| 12:                                          | 体任开复位                                                                                 |       |
|                                              | 返田永筑                                                                                  | -     |

图 3.3 无线路由器配置主菜单

## 3.3 串口配置方式

准备一根直连串口线,连接到 TGR2000 的外部串口,请用 windows 的超级终端工

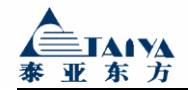

具,设置其参数,如图 3.4:

| COM | 11 届性            |       |              | ? ×          |
|-----|------------------|-------|--------------|--------------|
| 端   | 口设置              |       |              |              |
|     |                  |       |              | 1 I          |
|     | <b>毎秒位数(B)</b> : | 57600 | •            |              |
|     | 数据位 (D):         | 8     | •            |              |
|     | 奇偶校验(P):         | 无     | •            |              |
|     | 停止位 (S):         | 1     | •            |              |
|     | 数据流控制(2):        | 无     |              |              |
|     |                  |       |              |              |
|     |                  |       | · 还原为默认值 (B) |              |
|     |                  |       | The back     |              |
|     |                  |       |              | ( <u>A</u> ) |

图 3.4 串口方式登陆无线路由器时参数设置示意图

参数设置如下: 每秒位数: 57600 数据位: 8 奇偶校验位: 无 停止位: 1 数据流控制: 无

当连接后,出现图 3.5:

| 🏀 57600 - 超级终端                                     | - D ×    |
|----------------------------------------------------|----------|
| 文件(E) 编辑(E) 查看(∀) 呼叫(C) 传送(I) 帮助(H)                |          |
|                                                    |          |
|                                                    |          |
| ***************************************            |          |
| Wireless Router Configurations                     |          |
| ver:2.10.21                                        |          |
| ***************************************            |          |
| ***************************************            |          |
|                                                    |          |
|                                                    |          |
| 2: Chipage                                         |          |
| Choose(1-2):                                       |          |
|                                                    |          |
|                                                    |          |
|                                                    |          |
|                                                    |          |
| [J].                                               | <b>_</b> |
|                                                    | ►        |
| 连接的 0:01:36 ANSIW 57600 8-N-1 SCROLL CAPS NUM 捕 打印 | 11.      |

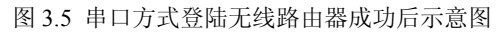

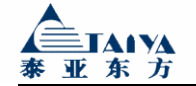

选择 1,进入英文配置界面; 选择 2,进入中文配置界面。

进入配置界面,提示输入用户名和口令,出厂设置为 System/System(注意:第一个 S 大 写),登录成功后出现配置菜单,如图 3.6:

| 🏀 57600 - 超级终端                                     | - O ×      |
|----------------------------------------------------|------------|
| 文件(E) 编辑(E) 查看(V) 呼叫(C) 传送(I) 帮助(H)                |            |
|                                                    |            |
| 2: Chinese                                         |            |
| Choose(1-2):2<br>在2秒内按'j'键,恢复出厂设置                  |            |
| *************************************              |            |
| ***************************************            |            |
| 用户名:System<br>口令:System                            |            |
| 主菜单                                                |            |
|                                                    |            |
|                                                    |            |
|                                                    |            |
| 8: Ping                                            |            |
| 9: Telnet<br>日志                                    |            |
| 10: 查看日志                                           |            |
| 11: 清除日志<br>————————————————————————————————————   |            |
| 12:保存并复位<br>13:退出系统                                |            |
| 请选择(1-13):                                         |            |
|                                                    | <b>_</b> _ |
| 连接的 0:02:18 ANSIW 57600 8-N-1 SCROLL CAPS NUM 捕 打印 |            |

图 3.6 无线路由器配置界面主菜单

如图 3.6 所示,在选择语言后的 2 秒内,按字母 'j'键,回车,恢复 TGR2000 的出厂 设置。如图 3.7:

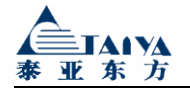

| 🏀 57600 - 超级终端                                     |            |
|----------------------------------------------------|------------|
| 文件(E) 编辑(E) 查看(V) 呼叫(⊆) 传送(I) 帮助(H)                |            |
|                                                    |            |
|                                                    |            |
| Wireless Router Configurations                     |            |
| ver:2.10.21                                        |            |
| ***************************************            |            |
| ***************************************            |            |
| Choose language                                    |            |
| ***************************************            |            |
| 1: English                                         |            |
| 2: Chinese                                         |            |
| Choose (1-2):2                                     |            |
| ↓  在2秒内按`j`键,恢复出厂设 <u>置j</u>                       |            |
| ↓↓ 1: 恢复出厂设置并 <u>重启</u> 设备                         |            |
| 2:放弃恢复,进入主菜单                                       |            |
| ││请选择(1-2):                                        |            |
|                                                    | <b>_</b> _ |
|                                                    |            |
| 连接的 0:03:21 ANSIW 57600 8-N-1 SCROLL CAPS NUM 捕 打印 | 11.        |

图 3.7 恢复出厂设置方法示意图

选择1,恢复出厂设置并重启设备; 选择2,放弃恢复,进入主菜单。

# 3.4 Web 配置方式

首先将您的 PC 用网络交叉线或通过集线器连接到 TGR2000, 然后将电脑的 IP 地址与 TGR2000 的 IP 地址设置为同一网段,并将 TGR2000 的 IP 设置为电脑的网关。

然后打开电脑中的 IE 浏览器,在地址栏中输入 TGR2000 的 IP 地址,设备出厂默认 IP 地址为 192.168.2.1,按回车键,出现图 3.8:

| 🚰 无线路由器配置 - Microsoft Internet Explorer                    |                     |
|------------------------------------------------------------|---------------------|
| 文件(E) 编辑(E) 查看(V) 收藏(A) 工具(I) 帮助(H)                        |                     |
| ~ 后退 → → → ③ ④ 🖓 ◎ 捜索 📾 收藏夹 ④ 媒体 🍏 🖏 - 🎒 🛛                 | v • 📃 🖮 🏉 🐢 🎎 🐣 🖾 👘 |
| 地址(D) 🙆 http://192.168.2.1/simch.htm 🔶 输入中文 直              | 达网站 🔽 🔗 转到 链接 » 🔁 🔹 |
| msn 🔭 🗸 🚽 📝 🚽 🦯 建索 👻 突出显示 🛛 💦 选项                           | **                  |
|                                                            |                     |
| 登录配置系统                                                     |                     |
| 用户名: <mark>System</mark><br>ロ 令: <mark>******</mark><br>提交 |                     |
| 版本:2.10.21                                                 |                     |
| © 1992 - 2005  泰亚东方 版权所有 <u>www.taiya.c</u>                | <u>iom.cn</u>       |
|                                                            | ×                   |
| 🔊 完毕                                                       | 📄 📄 🥶 Internet 🥼    |

图 3.8 web 方式登陆无线路由器示意图

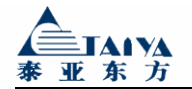

可以根据需要选择语言,可选语言为中文和 English。

提示输入用户名和口令,出厂设置为 System/System(注意:第一个 S 大写),登录成功 后出现配置菜单,如图 3.9:

| 🚰 Taiya Wireless Router Configure Page - Microsoft Internet Explorer |                    | _                   |          |
|----------------------------------------------------------------------|--------------------|---------------------|----------|
| 文件(E) 编辑(E) 查看(Y) 收藏(A) 工具(I) 帮助(H)                                  |                    |                     |          |
| や 后退・ ⇒ → ③ ② ③ △ ◎ ② 捜索 ③ 收藏夹 ③ 媒体 ③ ◎ □ ・ ⑤   ● ● ◎ ◎ ▲ ◎ ◎ ■      |                    |                     |          |
| 地址(D) 🕘 http://192.168.2.1/cgi-bin/cgi_sean 🔶 输入                     | 中文 直达网站 🔽          |                     | <b>.</b> |
|                                                                      | 🛛 🖂 Hotmail 🛛 🎎 Me | essenger 🛛  混的 MSM  | V        |
| Language: 简体中文 ▼                                                     | -                  |                     | *        |
| 用户名/口令   拔号参数   网络设置                                                 | <u>注销   状态   查</u> | <u> 看日志   保存并重启</u> |          |
| <u>用户名/口令</u>                                                        |                    |                     |          |
| 设置登录用户名及口令                                                           |                    |                     | _        |
| <u> </u>                                                             |                    |                     |          |
| 设置拨号参数                                                               |                    |                     |          |
| 网络设置                                                                 |                    |                     |          |
| 设置内网参数                                                               |                    |                     |          |
| 泰亚东方 版权所有 1992 - 2005 <mark>www.taiya.com.cn</mark>                  |                    |                     |          |
|                                                                      |                    |                     |          |
|                                                                      |                    |                     |          |
|                                                                      |                    |                     | -        |
| (2) 完毕                                                               |                    | 🧐 Internet          | //.      |

图 3.9 无线路由器在 web 方式中配置界面主菜单示意图

## 3.5 常规配置

进入配置界面后,要对TGR2000进行一些常规配置,如:本地网络参数配置,登录用户 名和口令配置等。

| 🍓 57600 - 超级终端                |                                                                                                  |     |
|-------------------------------|--------------------------------------------------------------------------------------------------|-----|
| 文件(E) 编辑(E) 查看(V) 呼叫(C) 传     | 送( <u>T</u> ) 帮助( <u>H</u> )                                                                     |     |
| D≌ ⊜& ⊡B ⊠                    |                                                                                                  |     |
|                               | 6: 网络状态<br>7: 进程列表<br>工具<br>8: Ping<br>9: Telnet<br>日志<br>10: 查看日志<br>11: 清除日志<br>系统<br>12: 限中系统 |     |
| 请选择(1-13):1<br>用户名:<br>口令:    |                                                                                                  | -   |
|                               |                                                                                                  | •   |
| 连接的 0:10:05 ANSIW 57600 8-N-1 | JSCROLL JCAPS JNUM J涌 J打印                                                                        | 11. |

选项1:设置登录用户名和口令,如图3.10:

图 3.10 配置登陆用户名和口令示意图

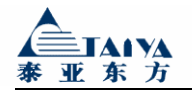

#### 用户名/口令设置

用户名: 口令: 输入新的用户名输入新用户名的口令

注意事项:一定要牢记修改后的用户名和口令,否则以后进不了配置界面。 选项 2: 设置拨号参数,如图 3.11:

| 文件(E) 编辑(E) 查看(Y) 呼叫(C) 传送(T) 帮助(H)         □ ご ③ ③ □ □ □ ⑤         ************************************ |
|----------------------------------------------------------------------------------------------------|
| D ≥ ② ③ □ ご ☑          ************************************                                              |
| ************************************                                                                     |
| DNS 配置 ************************************                                                              |
| *************************************                                                                    |
| 1:                                                                                                    |
| 3:其它<br>请选择(1-3):2<br>************************************                                               |
| <pre> if 选择(1-3):2 ************************************</pre>                                            |
| 验证方式,         ************************************                                                       |
| *************************************                                                                    |
| 1: PAP<br>2: CHAP<br>请选择(1-2):1<br>************************************                                  |
| 2: CHAP<br>请选择(1-2):1<br>************************************                                            |
| http:///////////////////////////////////                                                                 |
| 接入网络名                                                                                                    |
| *****                                                                                                    |
|                                                                                                    |
| 接入网络名:[CMNET]                                                                                            |
|                                                                                                    |
| 拨号用户名/口令                                                                                                 |
| □ #************************************                                                                  |
|                                                                                                    |
|                                                                                                    |
| 运宫向扳亏亏的<br>***********************************                                                           |
| 运营商拨号号码[*99***1#]:                                                                                       |
|                                                                                                    |
| 最大传输单元(MTU)                                                                                              |
| http://with.                                                                                             |
|                                                                                                    |
| 拨号上网IP地址设置                                                                                               |
| *************************************                                                                    |
| 110/211/20-20(1)/10/9<br>输入ppp0 IP地址:[]                                                                  |
|                                                                                                    |
| 确认<br>                                                                                                   |
| 保存(y/n)·                                                                                                 |
|                                                                                                    |
| 下接的 0:11:56 ANSTW 57600 8-N-1 SCROLL CAPS NIM 描 印印                                                       |

图 3.11 配置拨号参数示意图

#### 拨号参数设置

| DNS 配置:  | DNS 服务器的选择,选择静态,将会提示您输入 DNS 服务 |
|----------|--------------------------------|
|          | 器地址; 推荐使用动态                    |
| 验证方式:    | 验证方式的选择,根据对端路由器的配置选择           |
| 接入网络名:   | 输入网络接入点名称                      |
| 用户名:     | 输入拨号用户名                        |
| 口令:      | 输入拨号口令                         |
| 运营商拨号号码: | 输入运营商拨号接入号码,移动为*99***1#        |

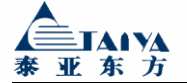

| ppp0 mtu: | 输入最大传输单元值                         |
|-----------|-----------------------------------|
| 指定 IP 地址: | 如果选择'y',会提示"输入 ppp0 IP 地址",此时输入一个 |
|           | IP 地址,当设备上网后,设备拨号获得的 IP 地址将是您手动   |
|           | 输入的这个 IP 地址。 如果选择'n',当设备上网后,设备    |
|           | 拨号获得的 IP 地址将是一个动态地址。              |
| 保存 (y/n): | 选择'y',保存设置,选择'n',不保存设置            |

选项 3: 设置本地网络参数, 如图 3.12:

| 🏀 57600 - 超级终端                                                                                                    |  |
|----------------------------------------------------------------------------------------------------|--|
| 文件(E) 编辑(E) 查看(Y) 呼叫(C) 传送(I) 帮助(H)                                                                                                    |  |
|                                                                                                    |  |
| 13:退出系统         请选择(1-13):3         网卡Mac[00:19:74:04:20:00]:         内网IP地址[192.168.2.1]:         内网拖码[255.255.255.0]:         是否开启NAT?(y/n):y         是否启动动态域名(y/n):y         DMZ主机IP[]:         是否启动动态域名(y/n):y         服务器[members.3322.org]:         ************************************ |  |
| ▲<br>连接的 0:13:52 ANSIW 57600 8-N-1 SCROLL CAPS NUM 捕 打印                                                                                                    |  |

图 3.12 配置本地网络参数示意图

#### 本地网络参数设置

| 网卡 Mac:                              | 修改设备 Mac 地址                           |  |  |  |  |  |  |
|--------------------------------------|---------------------------------------|--|--|--|--|--|--|
| 内网 IP 地址:                            | 配置设备以太网口 IP 地址,出厂默认为 192.168.2.1      |  |  |  |  |  |  |
| 内网掩码:                                | 配置设备以太网口子网掩码,出厂默认为 255.255.255.0      |  |  |  |  |  |  |
| 是否开启 NAT:                            | 选择 'y', 开启网络地址转换功能; 选择 'n', 关闭网络地址转换功 |  |  |  |  |  |  |
|                                      | 能                                     |  |  |  |  |  |  |
| 是否启动 DMZ 功能:                         | 选择'y',开启 DMZ 功能,提示输入"DMZ 主机 IP 地址";选择 |  |  |  |  |  |  |
|                                      | 'n',关闭 DMZ 功能                         |  |  |  |  |  |  |
| 是否启动动态域名:                            | 选择'y',开启动态域名功能;选择'n',关闭动态域名功能         |  |  |  |  |  |  |
| 服务器:                                 | 输入动态域名服务器名称                           |  |  |  |  |  |  |
| 服务类型:                                | 选择服务类型                                |  |  |  |  |  |  |
| 主机域名:                                | 输入注册的动态域名                             |  |  |  |  |  |  |
| 用户名:                                 | 输入动态域名用户名                             |  |  |  |  |  |  |
| 口令:                                  | 输入动态域名口令                              |  |  |  |  |  |  |
| 注意:希望开启 DMZ                          | 注意:希望开启 DMZ 主机功能必须先开启 NAT 功能。         |  |  |  |  |  |  |
| 有关动态域名详细信息,请登录 <u>www.3322.org</u> . |                                       |  |  |  |  |  |  |

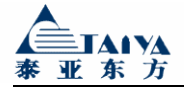

选项 4: 设置网络服务功能,如图 3.13:

| 🏀 57600 - 超级终端                                                                                                    | - D × |
|----------------------------------------------------------------------------------------------------|-------|
| 文件(E) 编辑(E) 查看(V) 呼叫(⊆) 传送(I) 帮助(H)                                                                                               |       |
|                                                                                                    |       |
| 9: Telnet<br>日志<br>10: 查看日志<br>11: 清除日志<br>系统<br>12: 保存并复位<br>13: 退出系统<br>请选择(1-13):4<br>是否开启telnet?(y/n):y<br>是否开启http配置?(y/n):_ | •     |
|                                                                                                    |       |
| 连接的 0:18:47 ANSIW 57600 8-N-1 SCROLL CAPS NUM 捕 打印                                                                                | 1.    |

图 3.13 配置网络服务功能示意图

#### 网络服务设置

| 是否开启 telnet:  | 选择'y', | 开启 telnet 功能; | 选择'n', | 关闭 telnet 功能   |
|---------------|--------|---------------|--------|----------------|
| 是否开启 http 配置: | 选择'y', | 开启 http 配置功能  | ;选择'n  | ',关闭 http 配置功能 |

选择 5: 设置配置界面语言,如图 3.14:

| 4 | 57600 - 超级终端                                      | - D × |
|---|---------------------------------------------------|-------|
| Ż | [件(E) 编辑(E) 查看(Y) 呼叫(⊆) 传送(I) 帮助(H)               |       |
| Ľ |                                                   |       |
| Γ | 11: 清除日志                                          |       |
|   | │                                                 |       |
|   | 12. 体行开发位                                         |       |
|   | 请选择(1-13):5                                       |       |
|   | 1: English                                        |       |
|   | 2: Chinese<br>法选择(1_2).                           |       |
|   | ,问2017(172):                                      | Ę     |
| 1 |                                                   |       |
| 连 | 接的 0:19:51 ANSIW 57600 8-N-1 SCROLL CAPS NUM 捕 打印 |       |

图 3.14 设置配置界面语言示意图

选择1,进入英文配置界面。 选择2,进入中文配置界面。

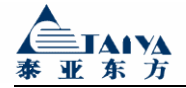

TGR2000 技术白皮书

选择 6: 查看当前网络状态,如图 3.15:

| <b>碜₀57600 - 超级终端</b>                                                                                                    |          |
|----------------------------------------------------------------------------------------------------|----------|
| 文件(E) 编辑(E) 查看(∀) 呼叫(C) 传送(I) 帮助(H)                                                                                                    |          |
|                                                                                                    |          |
| *************************************                                                                                                    | <b>_</b> |
| *****                                                                                                    |          |
| eth0 Link encap:Ethernet HWaddr 00:19:74:04:20:00<br>inet addr:192.168.2.1 Bcast:192.168.2.255 Mask:255.255.255.0<br>UP BROADCAST RUNNING MULTICAST MTU:1500 Metric:1<br>RX packets:0 errors:0 dropped:0 overruns:0 frame:0<br>TX packets:0 errors:0 dropped:0 overruns:0 carrier:0<br>collisions:0 txqueuelen:1000<br>Base address:0x840 |          |
| <pre>lo Link encap:Local Loopback<br/>inet addr:127.0.0.1 Mask:255.0.0.0<br/>UP LOOPBACK RUNNING MTU:16436 Metric:1<br/>RX packets:0 errors:0 dropped:0 overruns:0 frame:0<br/>TX packets:0 errors:0 dropped:0 overruns:0 carrier:0<br/>collisions:0 txqueuelen:0</pre>                                                                   |          |
| ppp0 Link encap:Point-to-Point Protocol<br>inet addr:10.15.155.155 P-t-P:192.168.111.111 Mask:255.255.255.<br>UP POINTOPOINT RUNNING NOARP MULTICAST MTU:1500 Metric:1<br>RX packets:11 errors:0 dropped:0 overruns:0 frame:0<br>TX packets:12 errors:0 dropped:0 overruns:0 carrier:0<br>collisions:0 txqueuelen:3                       | 255      |
| ——————————————————————————————————————                                                                                                    |          |
|                                                                                                    |          |
| 连接的 0:25:07 ANSIW 57600 8-N-1 SCROLL CAPS NUM 捕 打印                                                                                                    | 11.      |

图 3.15 查看当前网络状态示意图

| eth0: | TGR2000 | 以太网网口信息; |
|-------|---------|----------|
|       |         |          |

lo: TGR2000 回路信息;

ppp0: TGR2000 无线联网获得的 IP 地址; 如果有 ppp0 显示, 表示设备已经联网, 否则, 设备没有联网。

按回车键,回到配置界面。

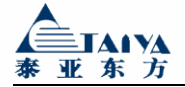

选项 7: 查看当前进程列表, 如图 3.16:

| 4         | 5760       | 0 - 超级约   | 冬端             |              |                |       |                        |          |
|-----------|------------|-----------|----------------|--------------|----------------|-------|------------------------|----------|
| 文         | :件(E)      | 编辑(E)     | 查看(⊻)          | 呼叫(⊆)        | 传送( <u>T</u> ) | 帮助(   | Ю                      |          |
| Ľ         | 12         | 3         | - C 🎦          |              |                |       |                        |          |
| $\square$ | ****       | *****     | *****          | - <u> </u>   | *****          | ***** | ****                   | <b></b>  |
|           |            |           |                |              |                | 进     | 程列表                    |          |
|           | *****      | ****      | *****          |              | *****          |       | *****                  |          |
|           | ΡI         | D PORT    | STAT           | SIZE S       | SHARED         | %CPU  | COMMAND                |          |
|           |            | 1         | S              | 227K         | 256K           | 1.3   | /bin/init              |          |
|           |            | 2         | R              | OK           | OK             | 0.0   | ksoftirqd/0            |          |
| 11        |            | 3         | S              | OK           | OK             | 0.3   | events/0               |          |
|           |            | 4<br>5    | 5              | OK           | AU<br>OK       | 0.0   | Khelper<br>Isthmaad    |          |
|           |            | с<br>с    | 2              | OK           | OK             | 0.0   | ktnread<br>khlookd/0   |          |
|           |            | 7         | S              | OK           | OK             | 0.0   | ndflush                |          |
|           |            | 8         | Š              | ŐK           | ŐK             | 0. Ŭ  | ndflush                |          |
|           | 1          | õ         | Š              | ŐK           | ŎŔ             | 0. Ŭ  | aio/0                  |          |
|           |            | 9         | S              | OK           | OK             | 0.0   | kswapd0                |          |
|           | 1          | 1         | S              | OK           | OK             | 0.0   | kseriod                |          |
|           | 1          | 2         | S              | OK           | OK             | 0.3   | mtdblockd              |          |
|           | 4          | 1 SO      | S              | 390K         | 256K           | 0.3   | pppd call ppp0         |          |
|           | 4          | 3         | S              | 195K         | 320K           | 2.1   | /sbin/syslogd -n       |          |
|           | 4          | 4         | S              | 195K         | 320K           | 1.5   | /sbin/klogd -n         |          |
|           | 4          | 5 SU<br>6 | 5              | 164K<br>267K | ZSOK           | 0.4   | /bin/wr console        |          |
|           | 4          | 7         | 2              | 201K         | 7200<br>7220K  | 0.1   | /pin/pua<br>/hip/ipetd |          |
|           | 4 5        | 4 50      | R              | 117K         | 250K           | 0.1   | eh -c ne aux           |          |
|           | _          | 按问        | 车键继续           | 续            | 20011          | v. v  | an c pa dux            |          |
|           |            |           | 1 1010-1-1-1-1 |              |                |       |                        |          |
|           | 1          |           |                |              |                |       |                        | <u>`</u> |
| 连         | ,<br>接的 0: | 25:54 AN  | ISIW           | 57600 8-     | N-1            | CROLL | CAPS NUM 捕 打印          |          |

图 3.16 查看当前进程列表示意图

按回车键,回到配置界面。

选项 8: 测试某 IP 地址是否可达, 如图 3.17:

| 🏀 57600 - 超级终端                                                  |              |
|-----------------------------------------------------------------|--------------|
| 文件(E) 编辑(E) 查看(V) 呼叫(⊆) 传送(I) 帮助(H)                             |              |
|                                                                 |              |
| ┃ 请选择(1-13):8                                                   |              |
| *************************************                           |              |
| ***************************************                         |              |
| IP 地址[192.168.2.2]:<br>  ICMP 报文大小[56]字节:<br>  ICMP报文发送间隔时间[1]· |              |
| kokolololololololololololololololololol                         |              |
| 运行模式                                                            |              |
|                                                                 |              |
|                                                                 |              |
| 1. 立即运门<br>2. 重新启动后自动运行                                         |              |
| 请选择(1-2):                                                       |              |
|                                                                 | <del>_</del> |
|                                                                 |              |
| 连接的 0:28:14 ANSIW 57600 8-N-1 SCROLL CAPS NUM 捕 打印              |              |

图 3.17 测试某 IP 地址是否可达示意图

IP 地址:输入一个 IP 地址,此 IP 地址表明 ICMP 包将要发送的目的地。 ICMP 报文大小[]字节:输入一个值,表明 TGR2000 将发送多大字节的 ICMP 报文。 ICMP 报文发送间隔时间:输入一个值,表明 TGR2000 隔多长时间会发送一个 ICMP 报文。 运行模式:选择 1,如图 3.18;选择 2,如图 3.19。

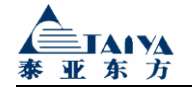

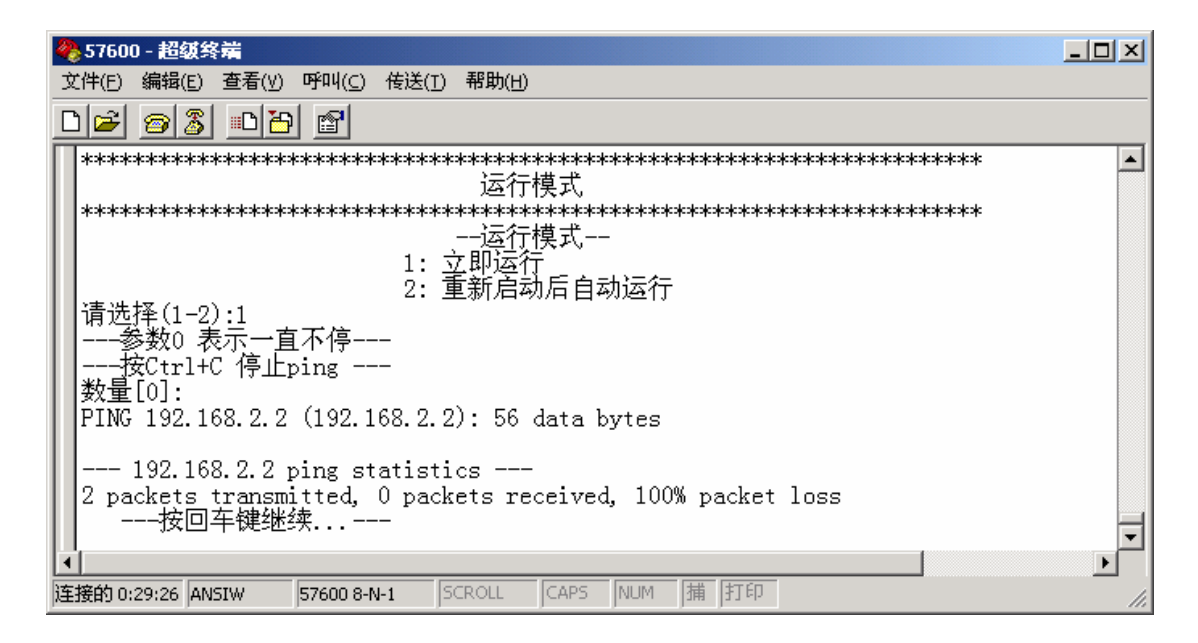

图 3.18 立即运行模式示意图

数量:输入一个值,表明 TGR2000 将发送多少个 ICMP 报文。"0"表示不停的发送 ICMP 报文。如果希望停止发送,请按 Ctrl+C 组合键。 如果得到目标 IP 地址的回应,表明目标 IP 地址可达。 如果未得到目标 IP 地址的回应,表明目标 IP 地址不可达。 停止发送 ICMP 包后,按回车键,回到配置界面。

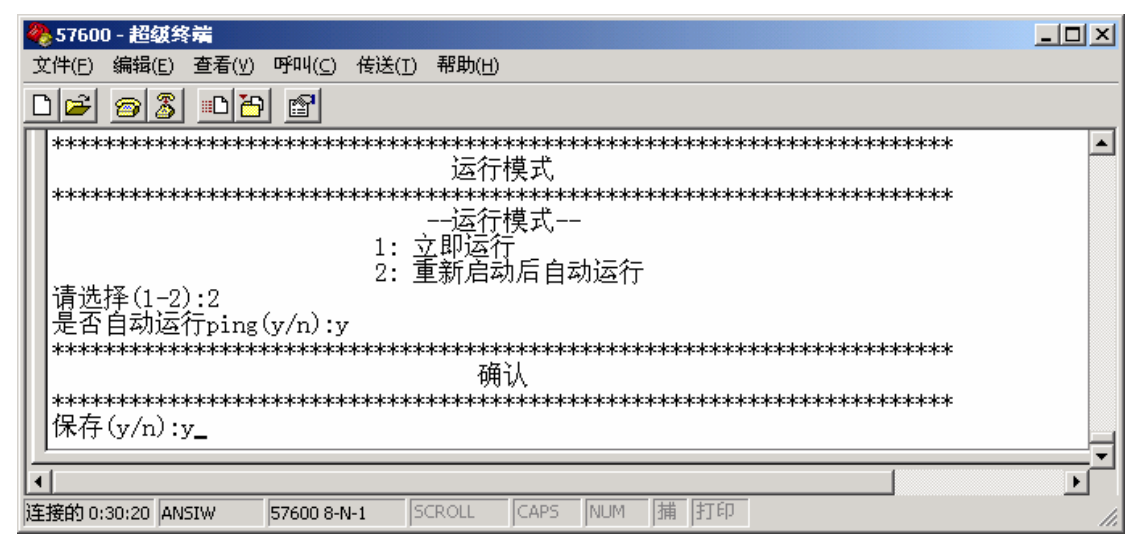

#### 图 3.19 重新启动后自动运行模式示意图

是否自动运行 ping: 选择 'y',设备重启后自动运行 ping 命令;选择 'n',设备重启
 后不运行 ping 命令
 保存 (y/n): 选择 'y',保存设置;选择 'n',不保存设置

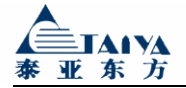

选项 9: 使用 telnet 工具登陆到其他网络设备, 如图 3.20:

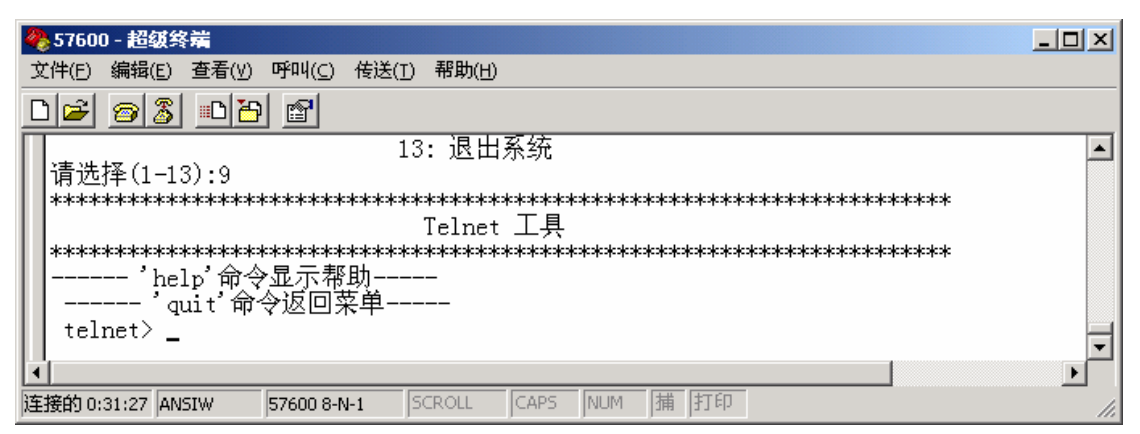

图 3.20 telnet 工具示意图

输入"help",显示 telnet 工具帮助信息; 输入"quit",退出 telnet 工具,回到配置界面。

选项10: 查看日志, 如图 3.21:

| 🏀 57600 - 超级终端                                            |          |
|-----------------------------------------------------------|----------|
| 文件(E) 编辑(E) 查看(∀) 呼叫(C) 传送(I) 帮助(H)                       |          |
|                                                           |          |
| *************************************                     |          |
|                                                           |          |
| ┃                                                         |          |
| 2:拨号日志<br>日期时间没罢                                          |          |
| 3: 查看日期时间                                                 |          |
| ↓ 4: 设 <u>首</u> 日期时间                                      |          |
|                                                           | <u> </u> |
|                                                           | •        |
| 连接的 0:32:40  ANSIW  57600 8-N-1  SCROLL  CAPS  NUM  蒲  打印 | 11.      |

图 3.21 查看系统日志示意图

选择 1: 查看系统日志; 选择 2: 查看拨号日志,如图 3.22; 选择 3: 查看日期时间,如图 3.23; 选择 4: 设置日期时间,如图 3.24;

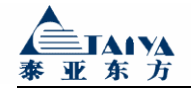

| 🏀 57600 - 超级终端                                                                                                 | - D × |
|----------------------------------------------------------------------------------------------------|-------|
| 文件(E) 编辑(E) 查看(V) 呼叫(⊆) 传送(I) 帮助(H)                                                                            |       |
|                                                                                                    |       |
| 选择日志类型<br>1:系统日志<br>2:拨号日志<br>日期时间设置<br>3:查看日期时间<br>4:设置日期时间                                                   | •     |
| Time:Fri Nov 25 16:45:39 2005 down:10.16.195.181<br>Time:Fri Nov 25 16:45:55 2005 ipup:10.16.195.181<br>按回车键继续 |       |
|                                                                                                    |       |
| 连接的 0:37:57 JANSIW 57600 8-N-1 JSCROLL JCAPS NUM J 捕 打印                                                        | 11.   |

图 3.22 查看系统拨号日志示意图

如图 3.22 所示,设备在 2005 年 11 月 25 日 16 时 45 分 39 秒掉线;设备在 2005 年 11 月 25 日 16 时 45 分 55 秒上线。

如果出现多次掉线,将会显示多条拨号记录;设备断电,拨号记录丢失。 按回车键,回到配置界面。

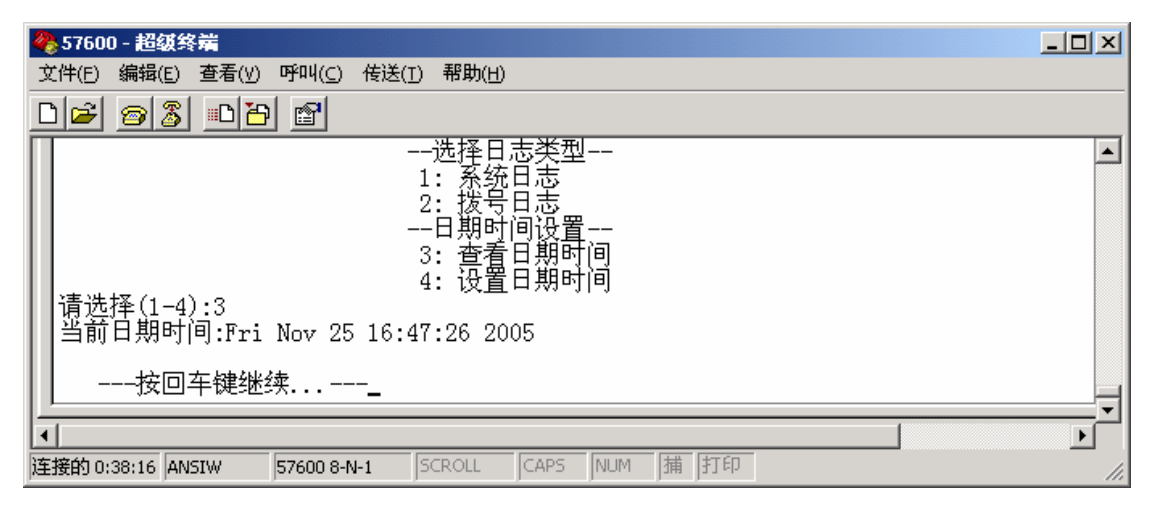

图 3.23 查看系统当前日期和时间示意图

如图 3.23 所示,设备当前日期时间为 2005 年 11 月 25 日,星期五,16 点 47 分 26 秒。 按回车键,回到配置界面。

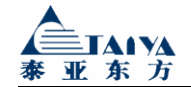

| 🏀 57600 - 超级终端                                                                                                    | - D × |
|----------------------------------------------------------------------------------------------------|-------|
| 文件(E) 编辑(E) 查看(Y) 呼叫(C) 传送(I) 帮助(H)                                                                                                    |       |
|                                                                                                    |       |
| 1: 系统日志<br>2: 拨号日志<br>日期时间设置<br>3: 查看日期时间<br>4: 设置日期时间<br>请输入日期时间[MMDDhhmmCCYY]:112516462005<br>当前日期时间:Fri Nov 25 16:46:17 2005<br>按回车键继续 |       |
|                                                                                                    | <br>▶ |
| 连接的 0:39:10 ANSIW 57600 8-N-1 SCROLL CAPS NUM 捕 打印                                                                                        |       |

图 3.24 设置系统日期和时间示意图

如图 3.24 所示,设置的日期格式为: MM:月份;DD:日;hh:小时;mm:分钟;CCYY:年份。 按回车键,回到配置界面。

选项11: 清除日志, 如图 3.25:

| <b>後</b> 57600 - 超级终端                              |  |
|----------------------------------------------------|--|
| 文件(E) 编辑(E) 查看(Y) 呼叫(C) 传送(I) 帮助(H)                |  |
|                                                    |  |
| 12: 保存并复位<br>13: 退出系统                              |  |
| 请选择(1-13):11                                       |  |
| │                                                  |  |
|                                                    |  |
| ┃┃选择日志类型<br>1. 玄弦日吉                                |  |
| 2:拨号日志                                             |  |
| ┃ 请选择(1-2):_                                       |  |
|                                                    |  |
| 连接的 0:39:33 ANSIW 57600 8-N-1 SCROLL CAPS NUM 捕 打印 |  |

图 3.25 清除日志示意图

选择 1: 清除系统日志; 选择 2: 清除拨号日志。

选项 12:保存参数,并重新启动系统。 选项 13:不保存参数,退出配置界面。

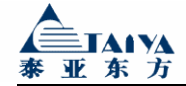

# 第四章 使用说明

## 4.1 面板指示灯说明

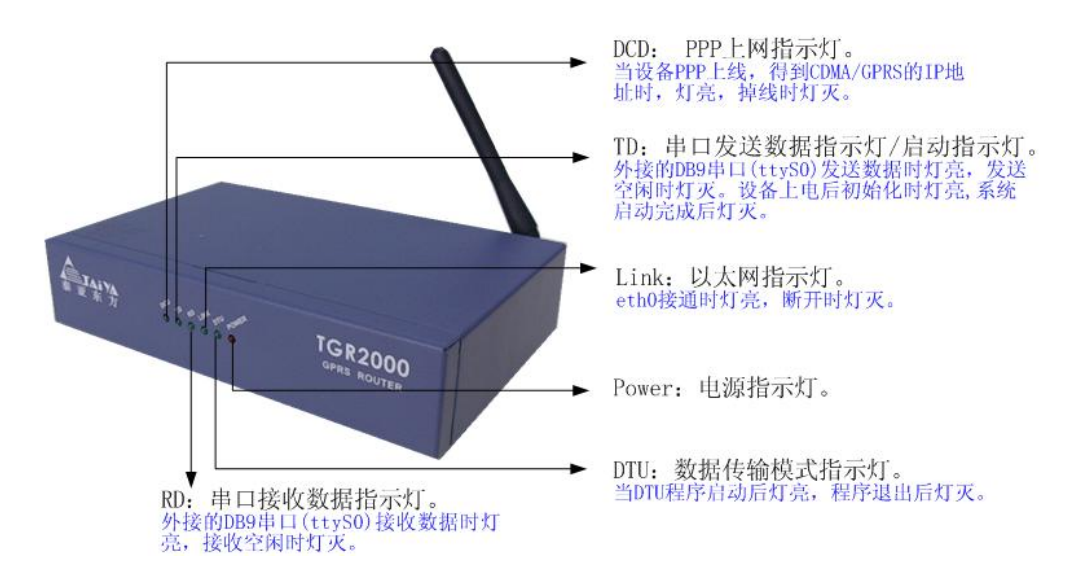

图 4.1 无线路由器正面板指示灯示意图

CPU 板上共六个指示灯,依次从左向右分别是 DCD、TD、RD、Link、DTU、Power(在前面板上依次为从左向右)。

各指示灯的功能要求如下:

DCD: PPP 上网指示灯。 当设备 PPP 上线,得到 CDMA/GPRS 的 IP 地址时,灯亮,掉线时灯灭。

TD: 串口发送数据指示灯/启动指示灯。 外接的 DB9 串口(ttyS0)发送数据时灯亮,发送空闲时灯灭。 设备上电后初始化时灯亮,系统启动完成后灯灭。

RD: 串口接收数据指示灯。 外接的 DB9 串口(ttyS0)接收数据时灯亮,接收空闲时灯灭。

Link: 以太网指示灯。 eth0 接通时灯亮,断开时灯灭。

**DTU**:数据传输模式指示灯。 当 **DTU**程序启动后灯亮,程序退出后灯灭。

Power: 电源指示灯。 电源连接时灯亮, 电源断开时灯灭。

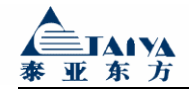

# 4.2 接口说明

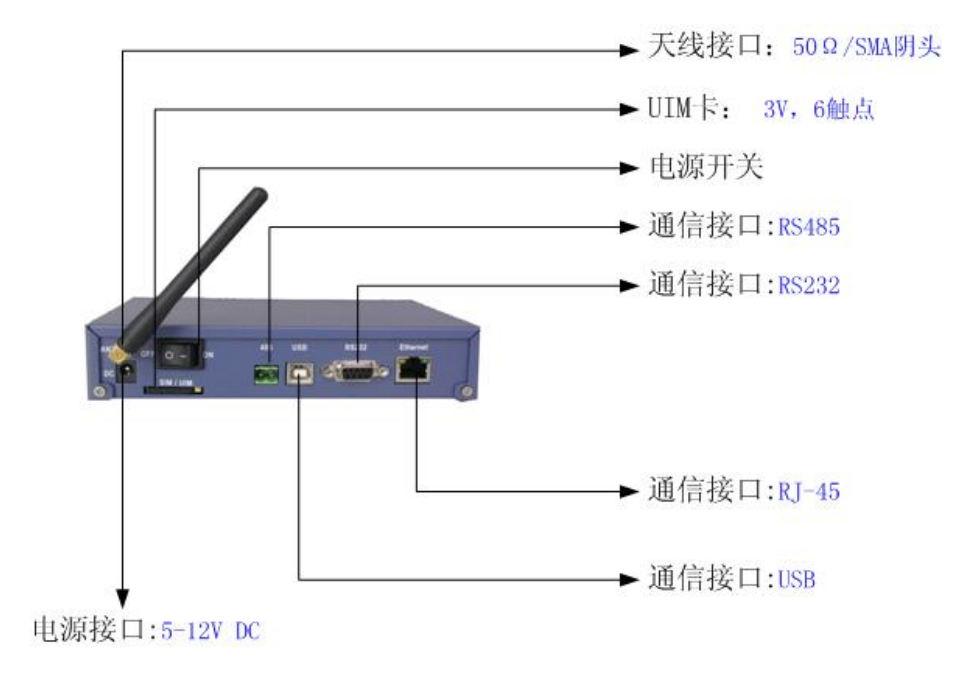

图 4.2 无线路由器背面板接口示意图

# 4.3 故障分析

#### 问题一 拨号失败

原因:

- 1. 拨号号码不正确;
- 2. 接入点不正确;
- 3. UIM 卡无效;
- 4. 当地 GPRS 信号强调非常弱。

#### 问题二 无法使用串口进入配置界面

原因:

1. 串口配置不正确,默认配置为 57600, 8-N-1,无。

--以下无内容--